# FAQ for Registration

## Q: How to register online ?

A: Please follow these steps

## Step 1:

Please open the conference website http://www.apacchrie2018.com/submityourpaper/ or

click http://en.hudongxuetang.com/login?forward=/b/AWGVD .

Click [Use Email to login] as shown in the following figure

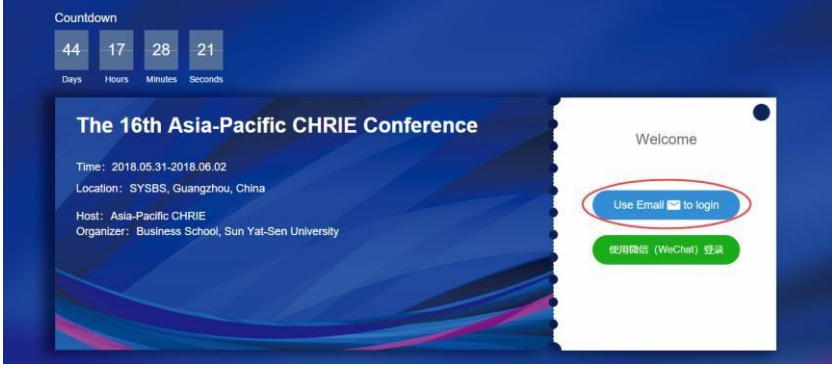

#### Step 2

Please Enter your email address and click the "Get Started" button. Set Your name and

Password and click the "Sign up" button

| Welcome                                | hi, abc@hudongxuetang.com *<br>please check your email             |
|----------------------------------------|--------------------------------------------------------------------|
| Enter your Email to sign up or log in. | Fisrt Name Last Name                                               |
|                                        | Password                                                           |
| Get Started                            | By signing up, I agree to 互动学堂's terms of service, privacy policy. |
|                                        | SIGN UP                                                            |

## Step 3

Please enter your registration information in the blanks and click the "next" button

| Home | Registration | Notifications         | Agenda          | Documents | Paper Review | Paper Submissio |
|------|--------------|-----------------------|-----------------|-----------|--------------|-----------------|
|      |              |                       |                 |           |              |                 |
|      | Please fi    | I in the following bl | anks correctly. |           |              |                 |
|      | First Nan    | e*                    |                 |           |              |                 |
|      | Last Nam     | *                     |                 |           |              |                 |
|      | Luar Han     | •                     |                 |           |              |                 |
|      | Invited Sp   | eakers*               |                 |           |              |                 |
|      |              |                       |                 |           |              |                 |
|      | Email Ad     | iress*                |                 |           |              |                 |
|      | Prefered     | Name shown on the 0   | Conference Tag  |           |              |                 |
|      |              |                       |                 |           |              |                 |
|      | Gender*      |                       |                 |           |              |                 |
|      |              |                       |                 |           |              |                 |
|      | Other Re     | marks                 |                 |           |              |                 |
|      | Need boo     | king hotel service*   |                 |           |              |                 |
|      | No           |                       |                 |           |              | *               |

#### Step 4

Submit your payment information and wait for approval.

| ICHRIE member* ( Early bird )                                                                                                    |                                                                                        | Special Combo Full Package* ( Early                  | bird )         |
|----------------------------------------------------------------------------------------------------|----------------------------------------------------------------------------------------|------------------------------------------------------|----------------|
| ¥1830                                                                                                    | Need Approval                                                                          | ¥ 1705                                               | Need Approv    |
| \$290 USD                                                                                                    |                                                                                        | \$270 USD                                            |                |
| Non-ICHRIE member ( Early bird )                                                                                                    |                                                                                        | Youth conference                                     |                |
| ¥2460                                                                                                    | Need Approval                                                                          | ¥ 505                                                | Need Approv    |
| \$390 USD                                                                                                    |                                                                                        | \$80 USD                                             |                |
| 200 0 50                                                                                                    |                                                                                        |                                                      |                |
|                                                                                                    |                                                                                        |                                                      |                |
| 9200 050                                                                                                    | A                                                                                      |                                                      |                |
| 9200 000                                                                                                    | A                                                                                      |                                                      |                |
| bu could only pay for the ticket after th<br>ease scan the official student ID card a                                                   | e approval of the command upload the electron                                          | nittee.<br>nic file for verifying a Post Graduate st | udent discount |
| u could only pay for the ticket after th<br>ease scan the official student ID card a<br>bload Pictures                                  | e approval of the comr<br>and upload the electron                                      | nittee.<br>nic file for verifying a Post Graduate st | udent discount |
| u could only pay for the ticket after th<br>ease scan the official student ID card a<br>pload Pictures Upload<br>https://www.um/upload. | e approval of the comm<br>and upload the electron<br>picture size limit 2MB            | nittee.<br>nic file for verifying a Post Graduate st | udent discount |
| pload Pictures                                                                                                    | e approval of the comm<br>and upload the electron<br>picture size limit 2MB<br>Fill in | nittee.<br>nic file for verifying a Post Graduate st | udent discount |

#### Q: How to pay the fee online in Foreign currency?

A: You can use the **Payease Platform** (support VISA、MasterCard、AE、JCB) to pay the fee. (please see the screenshot attached) ps: American Express Credit Card on Payease platform is Nonreal-time feedback (need a weekday to confirm).

| Merchant Info      |                                        |                                |  |
|--------------------|----------------------------------------|--------------------------------|--|
| Merchant:          | 管理学院会务系统                               | Merchant Number: sysuBSMetting |  |
| Order Number:      | 74fd6a5e56ad475f887f500f75f916d3       | Payer:                         |  |
| Terrace Order:     | 1804031420379060                       |                                |  |
| Order Payment Info |                                        |                                |  |
| Item:              | The 16th Asia-Pacific CHRIE Conference | Item Interval:                 |  |
| Amount Due To Pay: | CNY :                                  |                                |  |
| Order Time:        | 2018-04 14:20:37                       |                                |  |
| Total:             | CNY                                    |                                |  |
|                    |                                        |                                |  |
| 国内银行卡              | 支付:                                    |                                |  |
| =                  | 付字 在线支付                                | ── 微信古付                        |  |
|                    | Contine Payment                        |                                |  |
| NETH.              |                                        |                                |  |
| PHUSEN:            |                                        |                                |  |
|                    | 音信易支付<br>PayEaso                       |                                |  |
|                    | ayease                                 |                                |  |

Please wait patiently for confirmation email if you have pay.

Please contact help@hudongxuetang.com when you have any problems during payment process.

# Q: How can I get a hotel confirmation and pay the fee ?

A: We will send you a hotel confirmation email on 1-2 weekdays after confirming your payment. And you can pay the hotel fee according to the confirmation email.

## Q: How can I get an invoice ?

A: You can get an official invoice with university stamp when registering on site.